## 2025 COACH ACCREDITATION

ALL coaches will register to their community club/s via Coach Learning Platform. Coaches must select the club/team (in the correct league) they are coaching in their Coaching Profile to be linked to their community club. \*Coaches MUST complete all steps in the registration and accreditation workflow. Coaches will only show as registered and available for team selection in PlayHQ when their coaching role has been selected and their accreditation course for 2025 has been completed.

## **REGISTER AT PLAY.AFL/COACH**

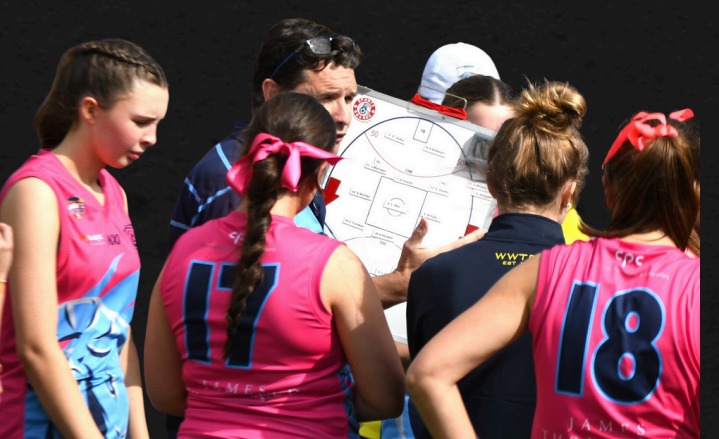

## **NEW COACHES**

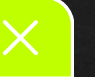

**PLAY** 

Login with AFL iD (or create an AFL iD), create an AFL Learn Platform Account.

Navigate to 'Coach Hub' > Register for 2025 section and:

- 1. Complete the Coaching Profile
- 2. Complete the 2025 Welcome Package (including the Coaches Code of Conduct)
- 3. Complete the online 'Essentials' and 'Adopting a Player-Centred Approach' Modules relevant to the playing age group of your team (Junior, Youth or Senior).

## **RENEWING COACHES**

Login with AFL iD (or create an AFL iD), link your past AFL Learn Platform Account as a once off. Navigate to 'Coach Hub' > Register for 2025 section and: 1. Update the Coaching Profile 2. Complete the 2025 Welcome Package (including the Coaches Code of Conduct)

3. Complete the online renewal module, 2025 Coach Renewal Concussion Management and 'Adopting a Player-Centred Approach' Module.

Trouble logging in? Contact us https://play.afl/contact.